Manuál pro připojení – WEBEX

#### Co potřebujete před tím než začnete?

Před tím, než se připojíte, zkontrolujte si, zda máte stabilní připojení na internet. Pokud je to možné, připojte svůj počítač k internetu síťovým kabelem.

Přihlásit se můžete, jak ze svého počítače či telefonu. Pokud zvolíte telefon, doporučujeme použít sluchátka pro čistý zvuk bez ozvěny.

## 1 Připojení na Veletrhy práce online

#### 1.1 Klikněte v emailu na odkaz, který jste obdrželi v pozvánce

Pokud se ke schůzce Webex připojujete poprvé, Webex aplikaci automaticky stáhne.

Následně se Vám otevře tato webová stránka, kde uvidíte tři možnosti:

| Tento web se pokouší otevřít aplikaci Cisco     | Webex Mee     | ting.          |            |
|-------------------------------------------------|---------------|----------------|------------|
| Web https://mondi.webex.com chce otevřít tuto a | aplikaci.     |                |            |
| Vždy webu mondi.webex.com povolit otevirání     | odkazů tohoto | typu v přidruž | ené aplika |
| Máte-li platformu staženou                      | -             | 0 m 1/4        |            |

Po vyzvání klikněte na **Otevřít aplikaci Webex**. Pokud se výzva neobjeví, klikněte místo toho na možnost **Spustit**.

| Nemáte aplikaci Webex? Stáhněte si ji.            |
|---------------------------------------------------|
| Máte s aplikací potíže? Připojte se z prohlížeče. |

#### a. Stáhnout aplikaci Webex

Tuto variantu zvolte, pokud si chcete platformu stáhnout do svého PC nebo mobilního zařízení. Doporučujeme zvolit ve chvíli, kdy aplikaci Webex budete chtít využít i pro další spojení.

**b.** Připojit se z prohlížeče – zvolte v případě, že nemáte platformu staženou do svého PC nebo mobilní akci a nemáte o stažení zájem.

Doporučujeme Microsoft Edge nebo Google Chrome.

c. Otevřít aplikaci Webex Meeting – tato varianta přichází v úvahu tehdy, pokud již s Webexem pracujete a aplikaci máte staženou.

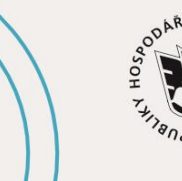

JIHOČESKÁ HOSPODÁŘSKÁ KOMORA

hk.cz

#jihoceskepodnikani

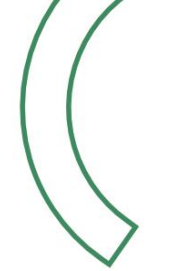

Jhk.cz

### 1.2 Zadejte své údaje

| ONLINE Veletrhu práce 2021<br>09:00 - 21:50 (UTC+02:00) |                                                                              |
|---------------------------------------------------------|------------------------------------------------------------------------------|
| Zadejte své údaje.<br>Vaše celé jméno                   | Zadejte své jméno a příjmení. Následně potvrďte<br>tlačítkem <b>"další".</b> |
| Další                                                   |                                                                              |
| Již máte účeť? Přihlásit se                             |                                                                              |
|                                                         | ÷                                                                            |

## 1.3 Připojte se ke schůzce

| Wetoval apflace: Cake Wetor N × + O Motoval apflace: Cake Wetor N × + O Motoval apflace: Cake Wetor N × + Motoval apflace: Cake Wetor N × + Motoval apflace: Cake Wetor N × + Motoval apflace: Cake Wetor N × + O Motoval apflace: Cake Wetor N × + Motoval apflace: Cake Wetor N × + Motoval a | /meeting/download/w50ra1515464121645464711c00299<br>//meeting/download/w50ra1515464121645464711c00299<br>//meeting/download/w50ra1516464711c00299<br>//meeting/download/w50ra1516464711c00299 | Pokud budete vyzváni, zda-li chcete<br>použít kameru a mikrofon,<br>doporučujeme povolit tyto dvě                               |
|----------------------------------------------------------------------------------------------------|----------------------------------------------------------------------------------------------------|----------------------------------------------------------------------------------------------------|
| Posolit Biokování                                                                                                    | Q                                                                                                    | varianty pro pohodlné připojení.<br>Pokud chcete na svém mobilním<br>telefonu poslouchat schůzku, vyberte<br>zvuk přes telefon. |
| 5) Použit videosystém                                                                                                    | Q Zivác Použit zvuk počítače - O Otestovát reprosukt Zivác Použit zvuk video  Přípojit ka schúzozo                                                                                                    | Klikněte na zelené tlačítko "připojit<br>se ke schůzce".                                                                        |

## 1.4 Nyní je vše ve Vašich rukou

V online prostředí na Vás bude čekat personalista či personalistka, kteří Vás seznámí s vybranou pozicí a podmínkami. Nezapomeňte si připravit své dotazy.

Hodně štěstí Tým Jhk

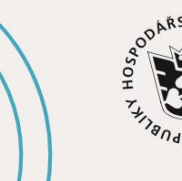

JIHOČESKÁ HOSPODÁŘSKÁ KOMORA

# #jihoceskepodnikani